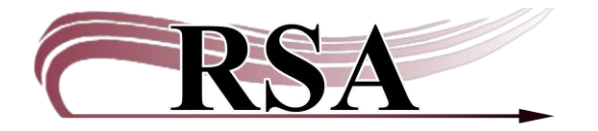

## **Processing Holds Guide**

#### Last updated: April 11, 2025

#### **Contents Table**

| 1  |
|----|
| 2  |
| 2  |
| 8  |
| 8  |
| 10 |
| 10 |
| 10 |
| 11 |
| 11 |
| 12 |
|    |

#### Important Terminology

**Pick List**: A list of items at your library that are requested to fill holds.

**PII**: Personally Identifiable Information like patron name and barcode.

**Trap Holds:** A staff-initiated WorkFlows action that indicates an item is filling the requested hold. Trap Holds is the term that WorkFlows uses for filling the hold for the patron, whether that is showing it as available on your library's hold shelf or putting it into transit to a different library. That specific item has been "trapped" for the patron.

# Summary of holds processing functions

- 1. Finding and printing hold requests (pick list).
- 2. Pull items from the shelf.
- 3. Trap or discharge the items to indicate they will fill the hold request.
- 4. For pickup in your library: Place on hold shelf. Contact your patron if necessary.
- 5. For pickup in another library: Use the appropriate delivery label (RAILS or ILDS) and place the item in the blue delivery bin.
- 6. Expired available holds (Cleaned Holds) must be discharged and redirected per WorkFlows.

# Finding and Printing Hold Requests

Check for hold requests at least once each day you are open. They can be found in WorkFlows or in your RSA email.

# Method One – RSA emailed Pick List

Log in to your RSA email. Look for the email HOLD PICK UP LIST. This is the **pick list** of all your items that are requested to fill a hold, either for pickup in your library or to be sent to other libraries. The emailed pick list is the static version; it does not update as holds are filled. If you print the pick list with patron information, ensure that it is shredded when it is not needed anymore.

# Method Two – WorkFlows Onshelf Items using the Onshelf Items Wizard

- There is a video guide accompanying this section which can be found here: <u>https://www.youtube.com/watch?v=fY3DQ0Kv6xY</u>.
- The Onshelf Items pick list is the same as what is sent to the RSA email, but it is dynamic and updates at 5:00 am, 10:00 am, 12:00 pm, 2:00 pm and 4:00 pm.
- Onshelf Items are those items a patron has placed on hold that are on your library's shelf. This is also called the Pick List.
- Items are on only one library's pick list at a time.
- If you have multiple copies of the title only the one with the matching barcode on the pick list will fill the hold.

#### Step 1: Accessing Onshelf Items

1. In Circulation+, Open the Holds Group and select Onshelf Items

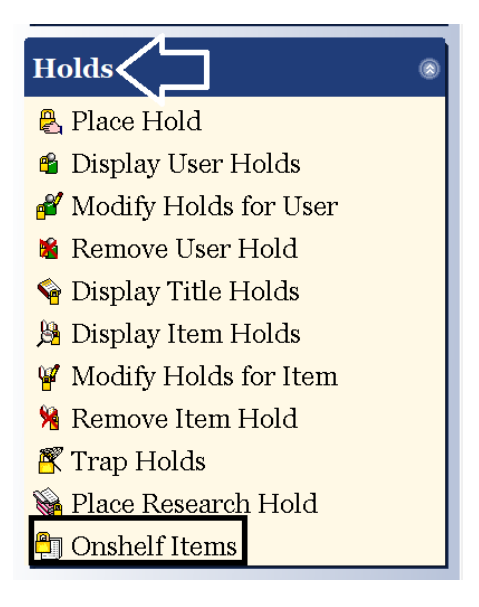

2. Sort the Onshelf Items List by Current Location Helpful for grouping items in shelving location order.

| Onshelf Items x                                      |                                                                                                    |                                                                                                    |                                                              |                              |                                      |                              |                                                                   |
|------------------------------------------------------|----------------------------------------------------------------------------------------------------|----------------------------------------------------------------------------------------------------|--------------------------------------------------------------|------------------------------|--------------------------------------|------------------------------|-------------------------------------------------------------------|
| The If the #16                                       |                                                                                                    |                                                                                                    |                                                              |                              |                                      |                              |                                                                   |
| <b>H</b>                                             |                                                                                                    |                                                                                                    |                                                              |                              |                                      |                              |                                                                   |
|                                                      |                                                                                                    |                                                                                                    |                                                              |                              | _                                    |                              |                                                                   |
| On shelf: 23                                         |                                                                                                    |                                                                                                    |                                                              |                              |                                      |                              |                                                                   |
|                                                      |                                                                                                    |                                                                                                    |                                                              |                              |                                      |                              |                                                                   |
| Onshelf Hold Items:                                  | AP_ALPHAPK                                                                                            |                                                                                                    |                                                              |                              |                                      |                              |                                                                   |
| Call Number »                                        | Title                                                                                                 | Author                                                                                                    | Item ID                                                      | Item type                    | Current location                     | Date/Time Discharged         | Pickup Library                                                    |
| 152 AME                                              | You, happier : the 7 neur                                                                             | Amen, Daniel G., author.                                                                                  | A12603844084                                                 | BOOK                         | NONFICTION                           | 9/13/2023,9:1                | 7 NP NORMAL                                                       |
|                                                      |                                                                                                    |                                                                                                    |                                                              |                              |                                      |                              | 100000 mmm 1011000000000000000000000000                           |
| 355.13 PAT                                           | American heroes                                                                                       | Patterson, James, 1947                                                                                    | A12603996687                                                 | BOOK                         | NEW-NF                               | NEVE                         | R CARTHAGEPL                                                      |
| 355.13 PAT<br>363.7 BIA                              | American heroes<br>Climate optimism : celeb                                                           | Patterson, James, 1947<br>Biabani, Zahra, author.                                                         | A12603996687<br>A12603987719                                 | BOOK<br>BOOK                 | NEW-NF<br>NEW-NF                     | NEVE                         | R <u>CARTHAGEPL</u><br>R <u>CLCHESTER</u>                         |
| 355.13 PAT<br>363.7 BIA<br>746.92 FLU                | American heroes<br>Climate optimism : celeb<br>Ralph Lauren : in his own                              | Patterson, James, 1947<br>Biabani, Zahra, author.<br>Flusser, Alan J., author.                            | A12603996687<br>A12603987719<br>A12604002936                 | BOOK<br>BOOK<br>BOOK         | NEW-NF<br>NEW-NF<br>NEW-NF           | NEVE<br>NEVE<br>NEVE         | R <u>CARTHAGEPL</u><br>R <u>CLCHESTER</u><br>R <u>B0_</u> BROWN-C |
| 355.13 PAT<br>363.7 BIA<br>746.92 FLU<br>809.387 DAU | American heroes<br>Climate optimism : celeb<br>Ralph Lauren : in his own<br>American scary : a histor | Patterson, James, 1947<br>Biabani, Zahra, author.<br>Flusser, Alan J., author.<br>Dauber, Jeremy, 1973- a | A12603996687<br>A12603987719<br>A12604002936<br>A12603997803 | BOOK<br>BOOK<br>BOOK<br>BOOK | NEW-NF<br>NEW-NF<br>NEW-NF<br>NEW-NF | NEVE<br>NEVE<br>NEVE<br>NEVE | R CARTHAGEPL<br>R CLCHESTER<br>R BO_BROWN-C<br>R I2_IP-GTH        |

- Click the column heading Current Location.
- Now items are grouped by shelving location.

| 1 | Onshelf Items 🗙           |                           |                          |              |           |                    |                      |                |
|---|---------------------------|---------------------------|--------------------------|--------------|-----------|--------------------|----------------------|----------------|
| ſ | The if its rm             |                           |                          |              |           |                    |                      |                |
| 1 | <b>A</b>                  |                           |                          |              |           |                    |                      |                |
| ľ |                           |                           |                          |              |           | _                  |                      |                |
|   | On shelf: 23              |                           |                          |              |           |                    |                      |                |
|   |                           |                           |                          |              |           |                    |                      |                |
|   | Onshelf Hold Items: AP_AL | РНАРК                     |                          |              |           | <b>_</b>           |                      |                |
|   | Call Number               | Title                     | Author                   | Item ID      | Item type | Current location » | Date/Time Discharged | Pickup Library |
|   | DVD MULTI MEDIA PIC       | Picnic at Hanging Rock    |                          | A12603263181 | DVD       | AV-MOVIE           | 4/5/2024,12:1        | 4 QUINCY-PL    |
|   | GAME #183 PRIME CLIMB     | PRIME CLIMB GAME          |                          | A12603826874 | TOY       | BOARDGAME          | 5/19/2022,10:5       | 51 PONTIAC-PL  |
|   | F EVERHART                | The moonshiner's daughter | Everhart, Donna, author. | A12603739174 | BOOK      | FICTION            | 4/25/2024,12:5       | 5 NP_NORMAL    |
|   | F FREEMAN                 | The Ursulina              | Freeman, Brian, 1963- au | A12603839403 | BOOK      | FICTION            | 8/1/2024,14:3        | 4 NP_NORMAL    |
|   | F HARRIS                  | When maidens mourn : a    | Harris, C. S.            | A12603171538 | BOOK-PBK  | FICTION            | 9/20/2022,11:1       | 1 P8_NORTH     |
|   | F MORRIS                  | Angel train               | Morris, Gilbert.         | A12602757666 | BOOK      | FICTION            | 12/14/2022,14:0      | 6 MP_MORTON    |
|   |                           |                           |                          |              |           |                    |                      |                |

# Step 2: Printing the Pick List

You can print this list using two different methods, Print Screen or using Excel.

#### **Print Screen**

| File Edit Wizards | Helpers Modules    | Pr   | eference Tool | s Help        |              |                   |             |             |
|-------------------|--------------------|------|---------------|---------------|--------------|-------------------|-------------|-------------|
| Print             | Cataloging Circula | atio | n Circulation | +  Configurat | ion  GlobalM | od   ILL   Offlin | ne Outreach | Reports Rec |
| Print Preview     | Utility            |      |               |               |              |                   |             |             |
| Print Screen      | atus               |      | Onshelf Items | ×             |              |                   |             |             |
| Print Setup       |                    | 6    | Inshelf Items |               |              |                   |             |             |
| Page Setup        |                    |      | <b>a</b>      |               |              |                   |             |             |
| Exit              | Help               |      | On shelf: 4   |               |              |                   |             |             |
| Users             | 8                  |      |               |               |              |                   |             |             |
|                   |                    |      | Onshelf Hole  | d Items: MAC  | COMB-PLD     |                   |             |             |
| Items             | ۲                  |      | Call Numb     | Title         | Author       | Item ID           | Item type   | Current lo  |
|                   |                    |      | J 264.23 A    | All things b  | Alexander,   | A3720081          | BOOK-J      | J-NONFIC    |
| Holds             | ۲                  |      | J CIT         | Gnomes an     | Citro, Asia, | A37201330         | N-BK        | J-NEWBO     |
| A Place Hold      |                    | Ш    | J GUT         | Mrs. Yonk     | Gutman, D    | A3720095          | BOOK-J      | CHAPTRB     |
|                   |                    |      | J SIS         | Friendsgivi   | Siscoe, Na   | A37201239         | BOOK-J      | J-PICTUR    |
| 🧌 Display User H  | Holds              |      |               |               | ,            |                   |             |             |

- a. Select File and select Print Screen.
- b. A new tab opens with the pick list information.
- c. Right click and select Print.
- d. This will open the printer dialog box, and you can print from there. If you have a receipt printer, you may have to change the destination printer.

# **Print from Excel**

a. Highlight all the items on the Onshelf Items list by clicking on the first item, holding the SHIFT key and using the mouse to drag to the bottom item. Use CTLR+C to copy the items, then open an Excel worksheet and paste the list using CTLR+V. RSA recommends removing the patron information before printing. Anything printed with patron information must be shredded.

| G | 9 ~          | $\therefore f_x \sim f_x$       |                                      |              |            |   |
|---|--------------|---------------------------------|--------------------------------------|--------------|------------|---|
|   | А            | В                               | С                                    | D            | E          | F |
| 1 | J GUT        | Mrs. Yonkers is bonkers!        | Gutman, Dan.                         | A37200955652 | CHAPTRBOOK |   |
| 2 | J CIT        | Gnomes and sneezes              | Citro, Asia, author.                 | A37201330017 | J-NEWBOOK  |   |
| 3 | J 264.23 ALE | All things bright and beautiful | Alexander, Cecil Frances, 1818-1895. | A37200815771 | J-NONFIC   |   |
| 4 | J SIS        | Friendsgiving                   | Siscoe, Nancy, author.               | A37201239782 | J-PICTUREB |   |
| 5 |              |                                 |                                      |              |            |   |
| 6 |              |                                 |                                      |              |            |   |
| 7 |              |                                 |                                      |              |            |   |

#### Step 3: Pull items from the shelf

• Use the pick list to pull the items from your shelf. Make sure to select the item with the same barcode that is on the list.

## Step 4: Trap Holds

• Once you have pulled the items on the pick list go to WorkFlows>Holds Group and select Trap Holds.

| Holds ®                 |  |
|-------------------------|--|
| 😤 Place Hold            |  |
| 🗳 Display User Holds    |  |
| 🖋 Modify Holds for User |  |
| 🗯 Remove User Hold      |  |
| 🗣 Display Title Holds   |  |
| 🗯 Display Item Holds    |  |
| 🍟 Modify Holds for Item |  |
| 🧏 Remove Item Hol       |  |
| 🌋 Trap Holds 🧹 📃        |  |
| Place Research Hold     |  |
| 🔁 Onshelf Items         |  |

• Scan each item (trap the hold)

| Trap Holds ×             |      |
|--------------------------|------|
| Trap Holds               |      |
|                          |      |
| Identify Item            |      |
|                          |      |
| Item ID:                 |      |
| Items with trapped holds |      |
| Title                    | Item |
|                          |      |
|                          |      |

• This makes the hold "available" if it is to be picked up at your library or will put it in transit to the requesting library. Watch the screen after scanning each item. It will indicate if it's for pickup in your library or to be transited.

**Example:** Item to be transited including printer dialog box for printing transit slip.

| Innon Lasks () () () () () () () () () () () () ()                                                                                                    | tem ID: Current: Items with trapped holds Title ELLISON DIE SHAPE: BOY #4          | ELLISON DIE SHAPE: BOY #4<br>ED BOY #4<br>A13300990922                         | User<br>PKDFMQ1 - KWFRAM. patty | Route/Transit To |
|----------------------------------------------------------------------------------------------------|------------------------------------------------------------------------------------|--------------------------------------------------------------------------------|---------------------------------|------------------|
| rrs                                                                                                    | tem ID: Current:<br>Items with trapped holds<br>Title<br>ILLISON DIE SHAPE: BOY #4 | ELLISON DIE SHAPE: BOY #4<br>ED BOY #4<br>A13309990922<br>Item<br>A13300990922 | User<br>PKDFMQ1 - KWFRAM: patty | Route/Transit To |
| ns ()<br>Ite<br>ds ()<br>Place Hold<br>Cisplay User Holds<br>Modify Holds for User<br>EL<br>Printer<br>Printer                                                                                                    | tem ID: Current:<br>Items with trapped holds<br>Title<br>ILLISON DIE SHAPE: BOY #4 | ELLISON DIE SHAPE: BOY #4<br>ED BOY #4<br>A13300990922                         | User<br>PKDFMQ1 - KWFRAM: patty | Route/Transit To |
| Place Hold Its<br>Display User Holds EL<br>Modify Holds for User EL<br>Manage Plant<br>Pinter                                                                                                    | Items with trapped holds<br>Title<br>LLISON DIE SHAPE: BOY #4                      | Item<br>A13300990922                                                           | User<br>PKDFMO1 - KWFRAM, patty | Route/Transit To |
| Display User Holds TT<br>Vlodify Holds for User EL<br>Print Print<br>Print                                                                                                    | Title<br>LLLISON DIE SHAPE: BOY #4                                                 | Item<br>A13300990922                                                           | User<br>PKDEMQ1 - KWERAM, patty | Route/Transit To |
| Vlodify Holds for User EL<br>Compute User Hold<br>Print<br>Printer                                                                                                    | LLISON DIE SHAPE: BOY #4                                                           | A13300990922                                                                   | PKDEMO1 - KWERAM, patty         | MP MORTON        |
| Name:         \VEP-DC-01 ad rahlstranes info \VEP-DELIVI            V         Stata::         Ready           Type:         KONICA MINOLTA C368SeriesPCL           Where::         East Peora - Delivery Hub           T         Comment: | Properties.                                                                        |                                                                                |                                 |                  |
| Print range Copies<br>Al Number of Copies<br>Pages from 1 to 1<br>Selection                                                                                                    | f copies: 1 0                                                                      |                                                                                |                                 |                  |

Check item status shows the item is now intransit.

Transit slip

| Transit date:<br>12/30/2024,12:22 | C ELLISON DIE SHAPE: BOY #4 ED BOY #4 Copy:1 ID:A133009 t | 90922            |
|-----------------------------------|-----------------------------------------------------------|------------------|
| PDC                               |                                                           |                  |
| PDC                               | Status                                                    |                  |
| tem ID: A13300990922              | In transit to: MD_MORTON from AC                          | In transit       |
| Title: ELLISON DIE                | Date sent: 12/30/2024,12:06                               |                  |
| SUADE, DOV #4                     |                                                           | Hold             |
| SHAPE: BUY #4                     | Name: KWERAM, patty                                       | User ID: PKDEMO1 |
| Transit reason: HOLD              | Placed: 12/30/2024                                        | Level: COPY      |
|                                   | NU recall<br>Expires: 10/26/2025                          |                  |
| Iransit to: MP_MORION             | Pickup: MP_MORTON                                         |                  |

**Example:** Item available for pickup in your library including printer dialog box for hold available receipt.

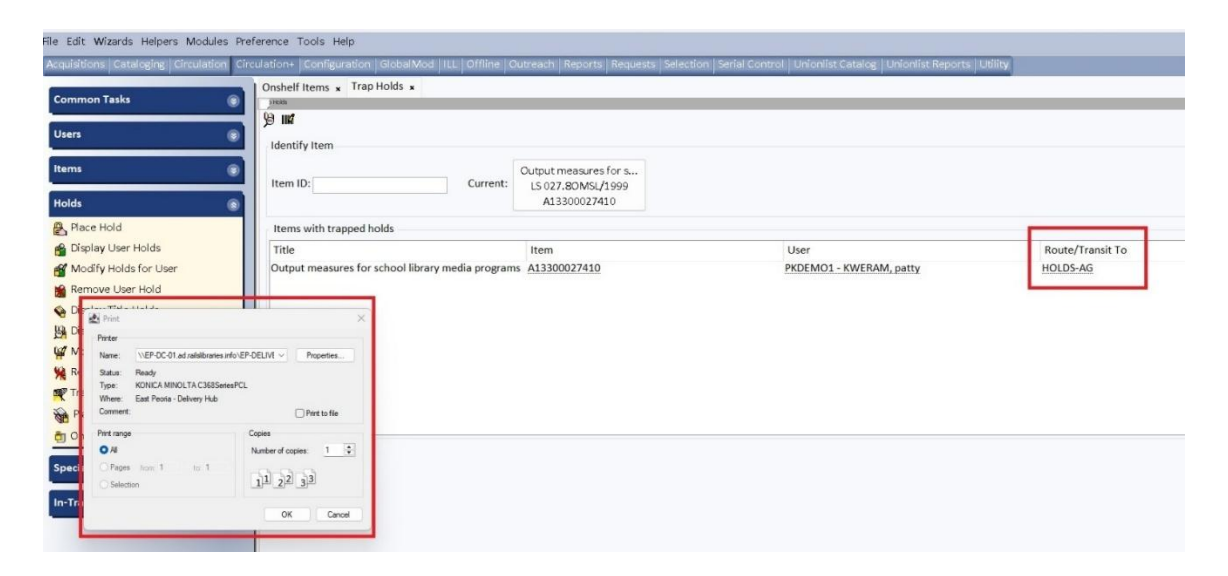

# Hold Available slip Shred after patron picks up item

| Pickup By: 1/20/2025  |
|-----------------------|
| Item ID: A13300027410 |
| User name: KWERAM,    |
| patty                 |
| Phone number: 866-    |
| 940-4083*             |
| User ID PKDEMO1       |

# Check item status shows item is on hold shelf

| LS 027.8OMSL/1999 Copy:1   | ID:A13300027410   |
|----------------------------|-------------------|
| Proposed action            |                   |
| rioposed action            | Route to HOLDS-AG |
|                            |                   |
| Status                     | Hold              |
| On hold for: KWERAM, patty | User ID: PKDEMO1  |
| Dhonoy 966 040 4092*       |                   |

 You may print a hold available receipt with PII. (Do not let this slip leave the library. Shred when the item is picked up.) Or use a hold wrapper on an item for pickup in your library. You may place a "transit to" label on an item for delivery. This should not contain PII. See <u>WorkFlows Supervisor Setup Guide</u> for receipt instructions.

# No Holds Found when trapping a hold

• You may get a "No Hold Found" message when trapping a hold. The hold was filled or removed after it appeared on the pick list. Discharge the item and follow WorkFlows instructions for shelving or transiting.

# Other holds that need processing: Holds that become available during discharge

• Upon discharging an item, you may get a pop-up box that indicates an item is needed to fill a hold.

| Item for pickup in your library:                                                                                                    | Item to transit to fill hold:                                                                                                    |
|----------------------------------------------------------------------------------------------------|----------------------------------------------------------------------------------------------------|
| 👿 Item Discharged - A13300856500                                                                                                    | 💓 Item Discharged - A13300856500                                                                                                    |
| Hold is available         Item ID:       A13300856500         Call number: LS 027.6VELL         Copy:       1         Title:       Serving physically disabled people : an information handbook         Author:       Velleman, Ruth A.         Routing Information       Make Hold Available         Item on hold for:       User ID: PKDEMO1         Name:       KWERAM, patty         Phone:       866-940-4083* | Item now in transit         Item ID:       A13300856500         Call number: LS 027.6VELL         Copy:       1         Title:       Serving physically disabled people : an information handbook         Author:       Velleman, Ruth A.         Routing Information       Route/Transit To MP_MORTON         Item on hold for:       User ID: PKDEMO1         Name:       KWERAM, patty         Phone:       866-940-4083* |
| OK                                                                                                    | OK                                                                                                    |
| This makes the item available.                                                                                                    | The item is now intransit to fill the hold                                                                                                    |

Once you see the above pop-ups, those items are marked to fill that hold and will drop off a pick list.

# Hold Requests Received from a Non-RSA Library

These may come via WorldShare, fax, email, etc. <u>See the Items Requested by a Non-RSA</u> <u>Library Procedure</u>.

# When Items Aren't Available to Fill a Hold

• <u>Mark item Missing:</u> If the item can't be located on the shelf check to see if there are other items on the record. In Onshelf Items, left click on the Title. If there are no other items on that record, contact the patron's home library to remove the hold. They will need to find the item elsewhere. This example has only one item on the record. If there are other items on the record the hold will move to another item.

| Onshelf Items ×     |                                      |                                                      |                  |                      |              |                  |                             |  |
|---------------------|--------------------------------------|------------------------------------------------------|------------------|----------------------|--------------|------------------|-----------------------------|--|
|                     |                                      |                                                      |                  |                      |              |                  |                             |  |
|                     |                                      |                                                      |                  |                      |              |                  |                             |  |
| On shelf: 3         |                                      |                                                      |                  |                      |              |                  |                             |  |
| 0                   | AC . N.C. 00C                        |                                                      |                  |                      |              |                  |                             |  |
| Onshelf Hold items: | AG_ALS-PDC                           |                                                      |                  | 1. 10                |              |                  |                             |  |
| Call Number »       | Little                               |                                                      | Autnor           | Item ID              | Item type    | Current location | Date/Time Disc Pickup Libra |  |
| ED GINGERBREAD G    | ELLISON DIE SHAPE: GINGE             | RBREAD GIRI                                          |                  | A13300997542         | EQUIP-MISC   | EQUIP            | 5/19/2024,14:38/AG_ALS-PDC  |  |
| ED GIRL #J          | D GIRL #5 ELLISON DIE SHAPE: GIRL #5 |                                                      |                  | A133001133373        | EQUIP-MISC   | EQUIP            | 7/10/2024,14.31 AG ALS PDC  |  |
| ED GIRL, GEINERIC   | ELLISON DIE SHAPE, GIRL,             | JEINERIC                                             |                  | A13300670322         | EQUIP-INISC  | EQUIP            | 7/10/2024,15:47 AG_AL3-PDC  |  |
|                     |                                      |                                                      | 4 5              |                      |              |                  |                             |  |
|                     |                                      |                                                      |                  |                      |              |                  |                             |  |
|                     |                                      |                                                      | V                |                      |              |                  |                             |  |
|                     |                                      | W Onshelf Item                                       | s : Glossary     |                      |              |                  |                             |  |
|                     |                                      | Bibliographic Info                                   |                  |                      |              |                  |                             |  |
|                     |                                      | Equipment name: ELLISON DIE SHAPE: GINGERBREAD GIRL  |                  |                      |              |                  |                             |  |
|                     |                                      | Volume And Copy Info     (Displaying 1 of 1 volumes) |                  |                      |              |                  |                             |  |
|                     |                                      |                                                      |                  |                      |              |                  |                             |  |
|                     |                                      | ED GINGER                                            | BREAD GIRL       | Copies: 1 Library: A |              |                  | G_ALS-PDC                   |  |
|                     |                                      | Copy: 1                                              | ID: A13300997542 | EQUIP-MISC (EQU      | IP) Holds: 1 |                  |                             |  |
|                     |                                      |                                                      |                  |                      |              |                  |                             |  |
|                     |                                      |                                                      |                  |                      |              |                  |                             |  |
|                     |                                      |                                                      |                  |                      |              |                  |                             |  |
|                     |                                      |                                                      |                  |                      | Close        |                  |                             |  |

• To mark the item missing: With the missing item highlighted, select Mark Item Missing. It's best to trap all the found holds before marking an item missing in Onshelf Items. If a missing item is found, discharging it will take the item out of missing status.

|                                     |        |              |             |           | <b>1</b>                                                                                                    | and the second second se |
|-------------------------------------|--------|--------------|-------------|-----------|----------------------------------------------------------------------------------------------------|----------------------------------------------------------------------------------------------------|
| Onshelf Items x                     |        |              |             |           |                                                                                                    |                                                                                                    |
| Constant Constant                   |        |              |             |           |                                                                                                    |                                                                                                    |
| 國出                                  |        |              |             |           |                                                                                                    |                                                                                                    |
| On shelf: 1                         |        |              |             |           |                                                                                                    |                                                                                                    |
|                                     |        |              |             |           |                                                                                                    |                                                                                                    |
| Onshelf Hold Items: AG ALS-PDC      |        |              |             |           |                                                                                                    |                                                                                                    |
| Cultationshipping                   | 4.41   | 10.000       |             |           | C                                                                                                    | Data (Timpintan Distan                                                                                                    |
| ED GINGERREAD G ELLISON DIE SHARE   | Aution | A12200007542 | FOLLOW      | 190       | FOLUE                                                                                                    | 2/10/2024 14-28/06 4                                                                                                    |
| ED GINGENBIREAD G ELEISON DIE SHAPE |        | M13300997342 | EQUIP-MISC  |           | EQUIP                                                                                                    | 5/15/2024,14.30                                                                                                    |
| -                                   |        |              |             |           |                                                                                                    |                                                                                                    |
|                                     |        |              |             |           |                                                                                                    |                                                                                                    |
|                                     |        |              |             |           |                                                                                                    |                                                                                                    |
|                                     |        |              |             |           |                                                                                                    |                                                                                                    |
|                                     |        |              |             |           |                                                                                                    |                                                                                                    |
|                                     |        |              |             |           |                                                                                                    |                                                                                                    |
|                                     |        |              |             |           |                                                                                                    |                                                                                                    |
|                                     |        |              |             |           |                                                                                                    |                                                                                                    |
|                                     |        |              |             |           |                                                                                                    |                                                                                                    |
|                                     |        |              |             |           |                                                                                                    |                                                                                                    |
|                                     |        |              |             |           |                                                                                                    |                                                                                                    |
|                                     |        |              |             |           |                                                                                                    |                                                                                                    |
|                                     |        |              |             |           |                                                                                                    |                                                                                                    |
|                                     |        |              |             | _ L       |                                                                                                    |                                                                                                    |
|                                     |        |              |             |           |                                                                                                    |                                                                                                    |
|                                     |        |              |             |           |                                                                                                    |                                                                                                    |
|                                     |        |              |             |           |                                                                                                    |                                                                                                    |
|                                     |        |              |             | 1 1       |                                                                                                    |                                                                                                    |
|                                     |        |              |             | 1 1       |                                                                                                    |                                                                                                    |
|                                     |        |              |             | 1 1       |                                                                                                    |                                                                                                    |
|                                     |        |              |             | 11        |                                                                                                    |                                                                                                    |
|                                     |        |              |             | 11        |                                                                                                    |                                                                                                    |
|                                     |        |              |             | 11        |                                                                                                    |                                                                                                    |
|                                     |        |              |             |           |                                                                                                    |                                                                                                    |
|                                     |        |              |             | 11        |                                                                                                    |                                                                                                    |
|                                     |        |              |             | - V       |                                                                                                    |                                                                                                    |
|                                     |        |              |             |           |                                                                                                    |                                                                                                    |
|                                     |        | Te           | an Hold for | Mark Item |                                                                                                    |                                                                                                    |
|                                     |        | Sel          | ected Copy  | Missing   | Unfill Hold Pri                                                                                                | int Close                                                                                                    |
|                                     |        |              |             |           | li in the second second second second second second second second second second second second second second se | L                                                                                                    |

- <u>Checkout to NO-TRANSIT</u> If the item is damaged or is needed to stay in your library (like on a display) you may check it out to your NO-TRANSIT user. NO-TRANSIT should be used sparingly, and not for a group of items, like NEW items.
- See <u>Using a NO-TRANSIT Account Cheat Sheet</u>

# Hold Shelf Procedures

- If the library's hold shelf is not accessible to patrons, the hold available slip with PII may remain with the item until it is picked up. When the patron checks out the item, the hold available slip needs to be shredded.
- If the hold shelf is accessible to patrons, do not include a hold-available slip with PII. Use a hold wrapper. See <u>WorkFlows Supervisor Setup Guide</u>

# Processing Expired Holds – Clean Hold Shelf

- Monitor the hold shelf for expired holds. The **CLEAN HOLD SHELF** LIST is sent to the RSA email when an item on your hold shelf has "expired" (wasn't checked out by the pickup date, often 10 days after becoming available). Discharge the item and follow WorkFlows instructions. It will either return to your shelf, back to the owning library, or to fill the next hold at your library or another library.
- When an item is not checked out by the pickup-by date, **it automatically goes back in transit or to the shelving location**. It is imperative that libraries process expired holds as indicated by WorkFlows using either Check Item Status or Discharge.

# Processing Items for Delivery

For items transiting to another RSA Library:

Use the RSA Membership list to find the RAILS delivery code and fill out a RAILS delivery slip for each item. Place it in the blue delivery bin.

- See RSA Membership List for delivery codes https://support.librariesofrsa.org/about/member-libraries/
- See RAILS Delivery Labeling instructions <u>https://support.librariesofrsa.org/wp-content/uploads/2024/07/RAILS-Delivery-Codes-and-Labeling-Procedure-2024-07-03.pdf</u>
- For items transiting to a non-RSA library in Illinois: See Items Requested by a Non-RSA library. <u>https://support.librariesofrsa.org/wp-content/uploads/2024/03/Items-Requested-by-a-Non-RSA-Library-Procedure-2024-03-19.pdf</u>
- Use an ILDS label and refer to L2 for the delivery code.
- Refer to RAILS Delivery information. You may need to login with your L2 account for full access. <u>https://railslibraries.org/delivery</u>

# **Processing Items Received in Delivery**

• Go to WorkFlows>Circulation+ Group>Discharge

| SirsiDynix Symphony WorkFlows: Discharge (Checkin) | : Identify Item                |                           |                         |                    |  |  |
|----------------------------------------------------|--------------------------------|---------------------------|-------------------------|--------------------|--|--|
| ile Edit Wizards Helpers Modules Pr                | eference Tools Help            |                           |                         |                    |  |  |
| Acquisitions   Cataloging   Circulation   Ci       | rculation+ Configuration       | GlobalMod   ILL   Off     | line   Outreach   Repor | rts   Requests   S |  |  |
|                                                    | Discharge (Checkin) ×          |                           |                         |                    |  |  |
| Common Tasks                                       | harge (Checkin): Identify Item |                           |                         |                    |  |  |
| 2 CheckOut                                         | 99 IIII 🕪 🖝                    |                           |                         |                    |  |  |
| 👺 Discharge (Checkin)                              | User Information               |                           |                         |                    |  |  |
| Ma Fine Free Discharge                             | User ID:                       |                           |                         |                    |  |  |
| P Discharging Bookdrop                             | Name:                          | Status:                   | Library:                |                    |  |  |
| 😰 Renew User                                       | User categories:               | Amount owed:<br>Overdues: | Available holds:        |                    |  |  |
| 🕡 Renew Item                                       | Group ID:                      |                           |                         |                    |  |  |
| 😭 Billing a User                                   | Identify item                  |                           |                         |                    |  |  |
| 🛃 Paying Bills                                     | Item ID:                       |                           |                         |                    |  |  |
| 😫 Item Search and Display                          |                                |                           |                         |                    |  |  |

- Scan item barcode. Watch the screen for each item. Discharge ALL items.
- Follow WorkFlows instructions for each item.
- Notify patrons with items on hold per your library's procedures. Shelve your returning items.

#### Pending Transits

Monitor items transiting to/from your library using the Pending Transits wizard. In WorkFlows: Circulation+>In-transit Items group>Pending Transits wizard.

| SirsiDynix Symphony WorkFlows: Pending Tran | i Lase 🗸 x i 🔳 Uxikiy/ob i Lase<br>nsits          | ✓ X : := would like timing for ∨ X :              |                        | X   = 0003973711.358 V X                      |                |              |  |  |  |
|---------------------------------------------|---------------------------------------------------|---------------------------------------------------|------------------------|-----------------------------------------------|----------------|--------------|--|--|--|
| File Edit Wizards Helpers Module            | s Preference Tools Help                           |                                                   |                        |                                               |                | C            |  |  |  |
| Acquisitions Cataloging Circulation         | n Circulation+ Configuration Glob                 | alMod ILL Offline Outreach Reports                | Requests Selection Ser | ial Control   Unionlist Catalog   Unionlist R | eports Utility |              |  |  |  |
|                                             | Pending Transits ×                                |                                                   |                        |                                               |                |              |  |  |  |
| Common Tasks                                | Ting Transis                                      |                                                   |                        |                                               |                |              |  |  |  |
| Users                                       | Items routed to: QUIN                             | VCY-PL                                            |                        |                                               |                |              |  |  |  |
| Items                                       | Total items in transit: 244<br>Number received: 0 | Total items in transit: 244<br>Number received: 0 |                        |                                               |                |              |  |  |  |
| Holds                                       | List of items in transit —                        |                                                   |                        |                                               |                |              |  |  |  |
| Special                                     | Call Number                                       | Title                                             | Item ID                | Date Sent »                                   | From           | Reason       |  |  |  |
|                                             | FIC LET                                           | Finding Dorothy : a novel / Eliza                 | 33441006776014         | 12/19/2024,5:00                               | NP_NORMAL      | For shelving |  |  |  |
| In-Transit Items                            | DVD DEA                                           | Death race 3 [videorecording] :                   | A12401239184           | 1/2/2025,18:55                                | G1_GWC-BOW     | For a hold   |  |  |  |
| Panding Transits                            | MYS KOR BOO #2                                    | The sequel / Jean Hanff Korelitz                  | 33441008030253         | 1/7/2025,8:13                                 | QU2_OUTRCH     | For shelving |  |  |  |
|                                             | MYS BAK                                           | The husbands / Chandler Baker                     | 33441007110841         | 1/7/2025,15:44                                | I2_IP-GTH      | For shelving |  |  |  |
|                                             | B BRI E                                           | Jim Bridger : trailblazer of the A                | 33441007075606         | 1/15/2025,14:29                               | EUREKA-PLD     | For shelving |  |  |  |
|                                             | FIC JAC                                           | Pineapple Street : a novel / Jen                  | 33441007326322         | 1/21/2025,5:00                                | Z1_PPLAINS     | For shelving |  |  |  |
|                                             | LTFIC JAC                                         | Pineapple Street : a novel / Jen                  | 33441007414672         | 1/21/2025,5:00                                | Z1 PPLAINS     | For shelving |  |  |  |

It may be helpful to sort by date sent. Click on the column to sort by oldest/newest. Check your shelves (including the hold shelf) or contact the transiting library to check their shelves to resolve items still in transit. Discharge the item if found.

# Lost in Transit

## See Processing LOST-TRANS Lost in transit items [link]

An item is Lost in Transit if it is sent to a library (either to fill a hold or return to the shelf) and it is not discharged or charged to a patron's account and has been in transit for 45 days. If an item is lost in transit, both the owning library and the transiting library should check their shelves, including the hold shelf, for the item. If the item is not found, the owning library may not bill the sending library for the item.

# Tips and Tricks

Use Check Item Status to see the status of an item. Circulation+>Common Tasks group>Check Item Status wizard.

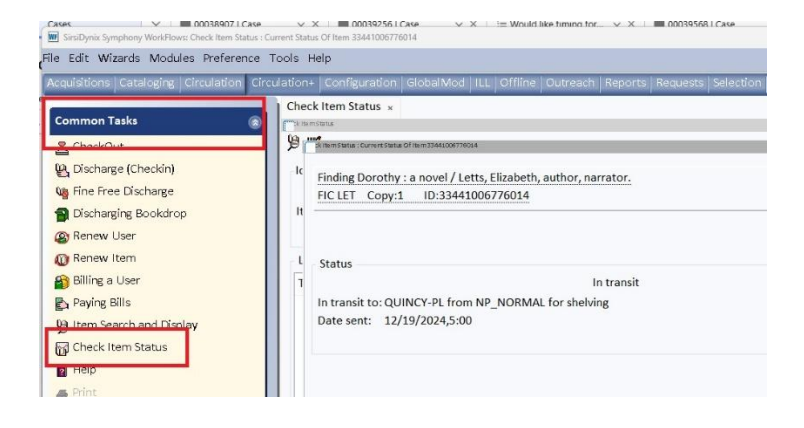

Questions? Contact the RSA Help Desk at <u>help@rsanfp.org</u> or by phone at 866-940-4083.